## **CERTIFICACIÓN VIRTUAL DOCUMENTOS DE INTERCAMBIO**

## **IMPORTANTE:**

- El plazo de atención del trámite es de 6 días hábiles luego de haber realizado el pago.
- El precio del trámite es de S/ 21.00 Una vez ingresado el trámite, tendrás 1 día útil para realizar el pago en los bancos autorizados. De no realizarlo, el trámite se anulará.
- Puedes solicitar la certi¬cación virtual del formulario de los programas de intercambio "Work&Travel" y académicos (W&T, The Common Application, WES, entre otros).
- Es indispensable adjuntar el formulario editable (Word) o enviar el enlace a través de una carpeta compartida (Google Drive, Dropbox o Onedrive) con los datos personales completos y válidos, ya que nosotros colocaremos las fechas de vacaciones o las posibles fechas de graduación, según sea el caso. En caso el formulario no esté completo con los datos correctos, la solicitud será rechazada.
- En el sustento de la solicitud debes indicar el correo electrónico de la institución o de la persona de contacto que recibirá el documento cuando este se encuentre listo.

## **REGISTRO DEL TRÁMITE:**

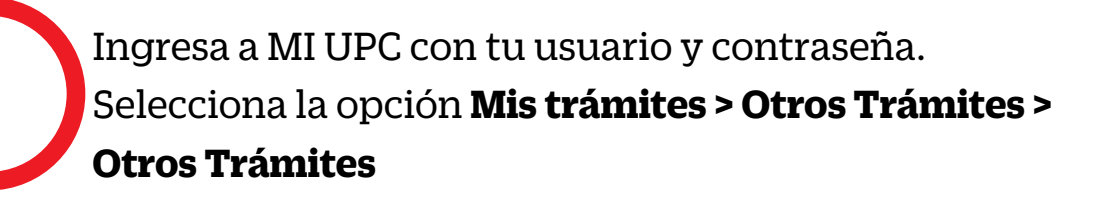

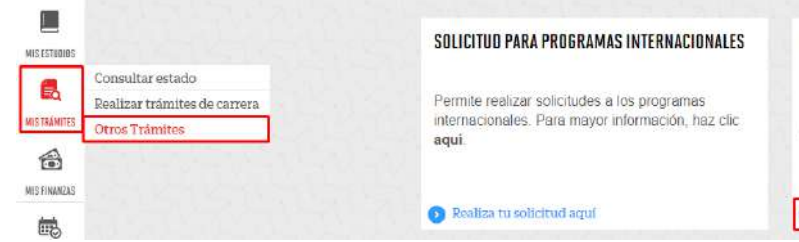

**OTROS TRÁMITES** 

n esta sección encontrarás otros trámites académicos y administrativos. Revisa las fechas vigentes, aqui

Serás dirigido a Intranet. Selecciona CertificaciónVirtual - Documentos de Intercambio, en el sustento indica el correo de la institución o persona que recibirá el documento, adjunta los archivos a certificar y da clic en Enviar solicitud.

#### Solicitud de servicios

|                                                                                                    | Fecha de solicitud: 10/09/2020 (dd/mm/aaaa)                                                                                                    |
|----------------------------------------------------------------------------------------------------|----------------------------------------------------------------------------------------------------|
| Datos personales                                                                                                    |                                                                                                    |
| Código del alumno:                                                                                                    |                                                                                                    |
| Apellidos y nombres:                                                                                                    |                                                                                                    |
| Teléfono(s):                                                                                                    |                                                                                                    |
| Seleccione el servicio de l                                                                                                    | a solicitud.                                                                                                    |
| Servicio:                                                                                                    | Certificación Virtual - Documentos de Intercambio                                                                                                    |
| Esta solicitud està dirigida a los a<br>programas de intercambio "Work<br>siendo indispensable adjuntarlo o<br>recuerda utilizar el navegador 'In<br>(Google Drive, Dropbox o Onedri<br>persona de contacto que recibirá | Ilumnos que deseen obtener la Certificación virtual del formulario para los<br>&Travel" y académicos (W&T, The Common Application, WES, entre otros),<br>con los datos personales completos y válidos. Al adjuntar el formulario<br>ternet Explorer' o enviar el enlace a través de una carpeta compartida<br>ve). Asimismo, deberás indicar el correo electrónico de la institución o de la<br>los documentos cuando estos se encuentren listos. |
| Ingrese el sustento de su                                                                                                    | solicitud.                                                                                                    |
|                                                                                                    |                                                                                                    |
| (Máximo 1000 caracteres)                                                                                                    | (0/1000)                                                                                                    |
| Si desea adjuntar un docu                                                                                                    | mento que sustente la solicitud, haga <mark>clic aquí.</mark>                                                                                                    |
|                                                                                                    | Enviar solicitud Cerrar                                                                                                    |

\*Utiliza Internet Explorer para adjuntar los documentos o envíalos a través de un enlace a una carpeta compatida (Google Drive, OneDrive, Dropbox, etc).

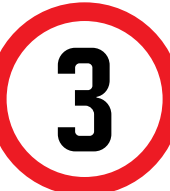

Selecciona la modalidad de pago "**Pagar en banco**" y, a continuación, aparecerá una pantalla que indica el registro del trámite y el monto a pagar.

## UPC VIRTU@L

#### Solicitud de servicios

Seleccione la modalidad de pago El precio del trámite es de S/

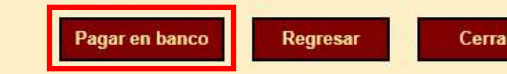

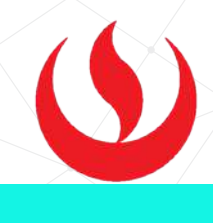

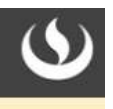

### Solicitud de servicios

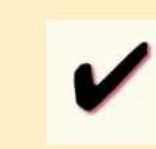

Tiene 1 días útiles para cancelar en los bancos autorizados indicados en el correc llegando la suma de S/  $_{\odot}$  . lúmero de solicitud: 28677520

Ciclo académico: 201902 cha de la solicitud: 15/10/2019

# Cerrar

## VALIDACIÓN DEL TRÁMITE:

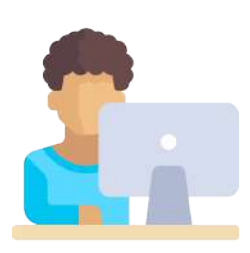

Ingresa a:

MI UPC > MIS TRÁMITES > CONSULTAR ESTADO > **CONSULTA DE TRÁMITES POR INTRANET** 

Verifica el estado de tu solicitud:

| PL VIKI                  | U@L                        |                        |                                 |           |            |          | 0 |
|--------------------------|----------------------------|------------------------|---------------------------------|-----------|------------|----------|---|
| Consult<br>Vea todas las | a de So<br>solicitudes que | licitudes<br>e tenga   |                                 |           |            |          |   |
| Alumno :                 |                            |                        | Ciclo :                         | 202002    |            | •        |   |
| Estado : TOD             | OS                         | ~                      | Trámite                         | TODOS     |            | ~        | ) |
| Si desea consu           | ltar sus solicitu          | des de postulante h    | Buscar<br>naga <u>clic aquí</u> |           |            |          |   |
|                          |                            |                        |                                 |           |            |          |   |
| La búsqued               | a encontró<br>ar en el ban | los siguientes<br>Ico. | resultados, sólo s              | se pueden | anular los | s que se |   |
| pueuen pag               |                            |                        |                                 |           |            |          |   |
| Solicitud N°             |                            | Trámite                | Fecha                           | Estado    | Opciones   |          |   |

Una vez que la solicitud cambie a estado **PROCEDE**, deberás ingresar al trámite para verificar la respuesta. Esta indicará la fecha de envío del documento al correo consignado en tu solicitud.

Actualizado a: septiembre, 2021.

# **COPIA CERTIFICADA VIRTUAL**

## **IMPORTANTE:**

- El plazo de atención del trámite es de 6 días hábiles luego de haber realizado el pago.
- Una vez ingresado el trámite, tendrás **1 día útil** para realizar el
- pago en los bancos autorizados, de no realizarlo, el trámite se anulará.
- El documento será enviado en formato digital a tu correo UPC.
- Puedes solicitar la copia certificada virtual de los siguientes documentos:
- Resolución Rectoral de Título Profesional.
- Resolución Rectoral de Grado Académico de Bachiller.
- Acta de sustentación.
- Acta de programa de actualización.
- Diploma de Grado Académico de Bachiller. \*
- Diploma de Título profesional. \*
- Documentos UPC (certificados, constancias, plan curricular, entre otros.\*\*
- Sílabos UPC.\*\*\*

\* Si el documento fue emitido antes del 2015, es indispensable adjuntarlo escaneado utilizando el navegador 'Internet Explorer' o enviar el enlace a través de una carpeta compartida (Google Drive, Dropbox o Onedrive).

**\*\*** Es indispensable adjuntar el documento escaneado utilizando el navegador 'Internet Explorer' o enviar el enlace a través de una carpeta compartida (Google Drive, Dropbox o Onedrive).

\*\*\* Puedes certificar un máximo de 5 sílabos por solicitud. En caso requieras certificar más, deberás ingresar una o más solicitudes dependiendo del caso. Recuerda que debes adjuntarlos por separado a través de una carpeta compartida.

## **REGISTRO DEL TRÁMITE:**

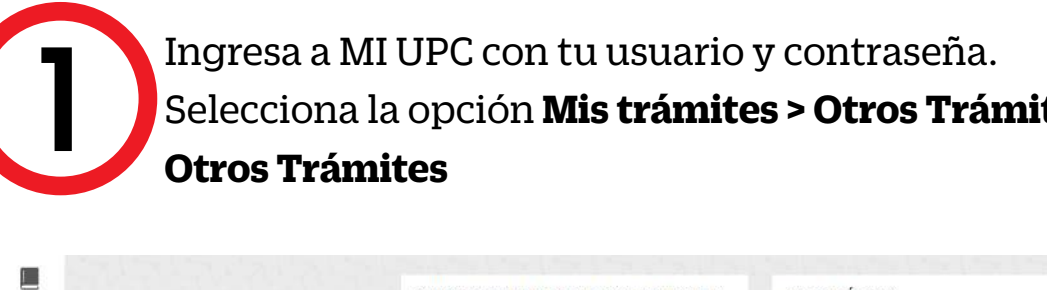

| MISESTEDIOS  |                                                  | SOLICITUD PARA PROGRAMAS INTERNACIONALES                   | OTROS TRÁMITES                                             |
|--------------|--------------------------------------------------|------------------------------------------------------------|------------------------------------------------------------|
| 6            | Consultar estado<br>Realizar trámites de carrera | Permite realizar solicitudes a los programas               | En esta sección encontrarás otros trámi                    |
| MISTRÁMITES  | Otros Trámites                                   | internacionales. Para mayor información, haz clic<br>aquí. | académicos y administrativos. Revisa la<br>vigentes, aqui. |
| 6            |                                                  |                                                            |                                                            |
| MES FINANZAS |                                                  | Realiza tu solicitud aquí                                  | Realiza tu solicitud aqui                                  |
| B            |                                                  |                                                            |                                                            |

Serás dirigido a Intranet. Selecciona Copia Certificada Virtual, en el sustento indica el documento que quieres certificar, adjúntalo y da clic en Enviar solicitud.

#### Solicitud de servicios

|                         | Fecha de solicitud: 02/09/2020 (dd/mm)                            |
|-------------------------|-------------------------------------------------------------------|
| Datas nonsensiss        |                                                                   |
| Código del alumno:      |                                                                   |
| Apellidos y nombres:    |                                                                   |
| Teléfono(s):            |                                                                   |
| Seleccione el servicio  | de la solicitud.                                                  |
| Servicio:               | Copia Certificada Virtual                                         |
| ngrese el sustento de   | e su solicitud.                                                   |
| Máximo 1000 caracteres) |                                                                   |
|                         |                                                                   |
| i desea adiuntar un d   | locumento que sustente la solicitud, haga <mark>clic aquí.</mark> |
| i desea adjuntar un o   | documento que sustente la solicitud, haga <mark>clic aquí.</mark> |

Para adjuntar el documento, recuerda utilizar Internet Explorer o enviar un enlace a través de una carpeta compartida (Google Drive, OneDrive, Dropbox, etc)

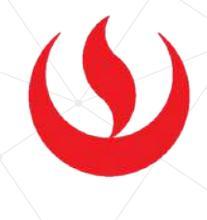

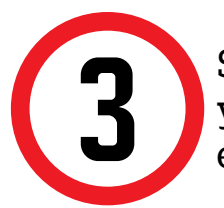

Selecciona la modalidad de pago "Pagar en banco" y, a continuación, aparecerá una pantalla que indica el registro del trámite y el monto a pagar.

| es<br>s fechas |  |
|----------------|--|
|                |  |

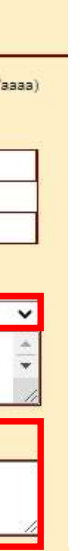

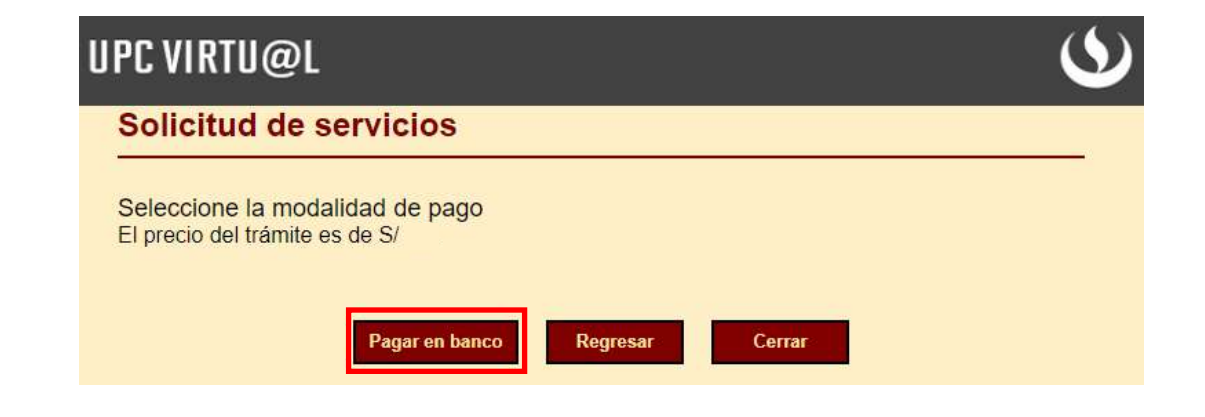

## VALIDACIÓN DEL TRÁMITE:

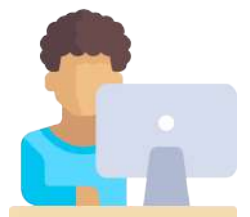

Ingresa a:

MI UPC > MIS TRÁMITES > CONSULTAR ESTADO > **CONSULTA DE TRÁMITES POR INTRANET** 

Verifica el estado de tu solicitud:

| Vea todas las solicit | tudes que tenga             | •                                  |        |   |   |
|-----------------------|-----------------------------|------------------------------------|--------|---|---|
| Alumno :              |                             | Ciclo :                            | 202002 | ~ |   |
| stado : TODOS         | ~                           | Trámite                            | TODOS  |   | • |
| Si desea consultar su | ıs solicitudes de postulant | Buscar<br>le haga <u>clic aquí</u> |        |   |   |
|                       |                             |                                    |        |   |   |

Una vez que la solicitud cambie a estado **PROCEDE**, deberás ingresar al trámite para verificar la respuesta. Esta indicará la fecha de envío del documento a tu correo UPC.

Actualizado a: agosto, 2021.

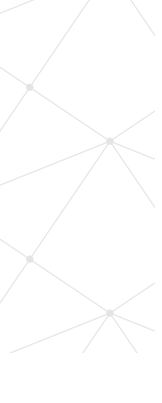